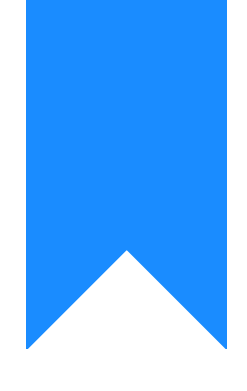

# Osprey Approach: Show Key Dates in Outlook

This help guide was last updated on Jul 3rd, 2024

The latest version is always online at https://support.ospreyapproach.com/?p=802

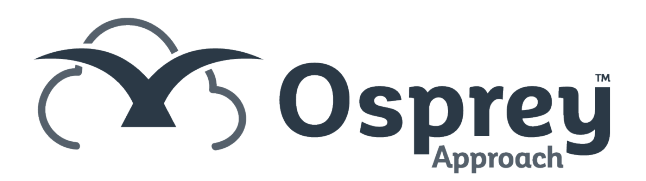

## This guide will go through how to display key dates within your Outlook calendar

Osprey allows you to display any key dates present on your files in Outlook, so you can see at a glance if you have any appointments coming up relevant to your cases.

Please Note: This feature will only work if your email domain is on our Hosted Exchange or the Office 365 cloud. Clients with their emails hosted in other locations will not be able to use this service.

#### Add the Office 365 credentials

Firstly, you must ensure that the relevant fee earner has their email credentials saved against their Osprey fee earner code.

|          | Osprey Approach                                                     | rey<br>Test | Global sear                | ch                 | Q  |  |
|----------|---------------------------------------------------------------------|-------------|----------------------------|--------------------|----|--|
| 0        | Osprey Home                                                         |             |                            |                    |    |  |
| ŵ        | KEY PERFORMANCE INDICATOR REPORTS ✓<br>Set default       Show chart |             |                            |                    |    |  |
| 888      | Available KPIs: No kpis linke                                       |             |                            | d for this user. 🗸 |    |  |
| G        | SUPERVISOR                                                          |             | N (                        | rs linked 🗸        |    |  |
| Ē        | Code Setup                                                          |             |                            | Work Types         |    |  |
| ŧΞ       | System Setup                                                        |             |                            | Activity Codes     |    |  |
|          | Financial Setup                                                     |             |                            | Remuneration Type  | es |  |
|          | Case Management Setup                                               |             |                            | Fee Earners        |    |  |
| \$\$     | User Design                                                         |             |                            | Groups             |    |  |
| <u>ি</u> | Report Setup                                                        |             |                            | Franchise Categori | es |  |
|          | Tools & Utilities                                                   |             | Standard Text Descriptions |                    |    |  |
| •        | Financial Periods                                                   |             |                            | Attendance Notes   |    |  |
| Ē        | CRM Auto Posting Defaults                                           |             |                            | Fee Earner Status  |    |  |
| ~~.      | Reprint CRM611 Spreadsheet                                          |             |                            | Phases / Tasks     |    |  |
| inn      | Include Documents                                                   |             |                            | Activities         |    |  |
| (Ĉ       | Portal Setup                                                        |             |                            | Expenses           |    |  |
|          | JB                                                                  | BEN000      | 1                          | Matters for Review |    |  |

Navigate to Supervisor > Code Setup > Fee Earners.

Now right click on the relevant fee earner

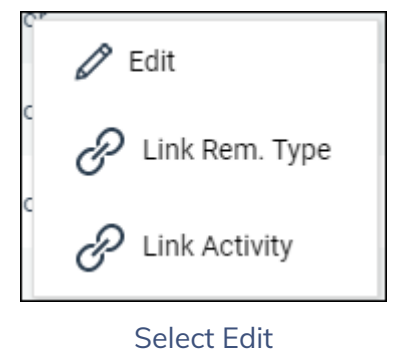

Enter their email address and password for the email account.

| 🖹 Save                      | S Cancel<br>☐ Archive<br>↑ Transfer all matters                                                    |  |  |  |  |
|-----------------------------|----------------------------------------------------------------------------------------------------|--|--|--|--|
| F/E:                        | JMT                                                                                                |  |  |  |  |
| Fee Earner<br>Description:  | Jane Thomas                                                                                        |  |  |  |  |
| Time Spent Ta<br>(Monthly): | urget 0                                                                                            |  |  |  |  |
| Time Value Ta<br>(Monthly): | urget 0.00                                                                                         |  |  |  |  |
| La Supplier No              |                                                                                                    |  |  |  |  |
| Fee Earner Sta              | solicitor 🗸                                                                                        |  |  |  |  |
| Phone No:                   |                                                                                                    |  |  |  |  |
| Mobile No:                  |                                                                                                    |  |  |  |  |
| () Ensure                   | DEnsure you use your Exchange Credentials in order for Exchange Integration to function correctly. |  |  |  |  |
| Email Address               |                                                                                                    |  |  |  |  |
| Password:                   |                                                                                                    |  |  |  |  |
| Confirm Passy               | word                                                                                               |  |  |  |  |

Now click the Save button. This fee earner will now be able to save a key date and add it to the Fee earners calendar.

#### Create a key date in browser

| ≡        | Osprey Approach Test                                                     | Global search                   |  |  |  |
|----------|--------------------------------------------------------------------------|---------------------------------|--|--|--|
| 0        | Osprey Home                                                              |                                 |  |  |  |
| ណ៍       | KEY PERFORMANCE INDICATOR REPORTS ∨         Set default       Show chart |                                 |  |  |  |
| 888      | Available KPIs:                                                          | No kpis linked for this user. 🗸 |  |  |  |
| G        | Fee Earner:<br>Chart Type:                                               | No fee earners linked           |  |  |  |
| Ê        | CASE MANAGEMENT                                                          |                                 |  |  |  |
| Ð        | Key Dates                                                                | Add Key Date                    |  |  |  |
| 甜        | Document Production                                                      |                                 |  |  |  |
| <b>\</b> | Contacts & Organisation                                                  | IS MATTER CLIENT I              |  |  |  |
| \$       | Workflows<br>Debt Recovery                                               |                                 |  |  |  |
|          | Contract Work Forms                                                      |                                 |  |  |  |
| Ē        | RTAPI Claims<br>Run IHT Forms                                            | e: All 🗸                        |  |  |  |

Navigate to Case Management > Key Dates > Add Key Date.

Now fill in the details, ensuring that you tick the Add Diary Appointment tick box. You can also select a specific time if you wish, or just set the appointment as an all day appointment.

| Save                          | Cancel           | ତ |
|-------------------------------|------------------|---|
| Client No                     | A00013           |   |
| Matter No                     | 5                |   |
| Key Date                      | 18/07/2019       |   |
| Key Date Type                 | 10WEEK           |   |
| Notes                         | N/A              |   |
| Fee Earner                    | SM Multi Select  |   |
| Date Met ?                    |                  |   |
| Create Diary<br>Appointment ? | All Day At 09:00 |   |
| Published ?                   |                  |   |

Click Save to add this key date to your Outlook calendar.

### Create a Key Date in the Case

#### Management App

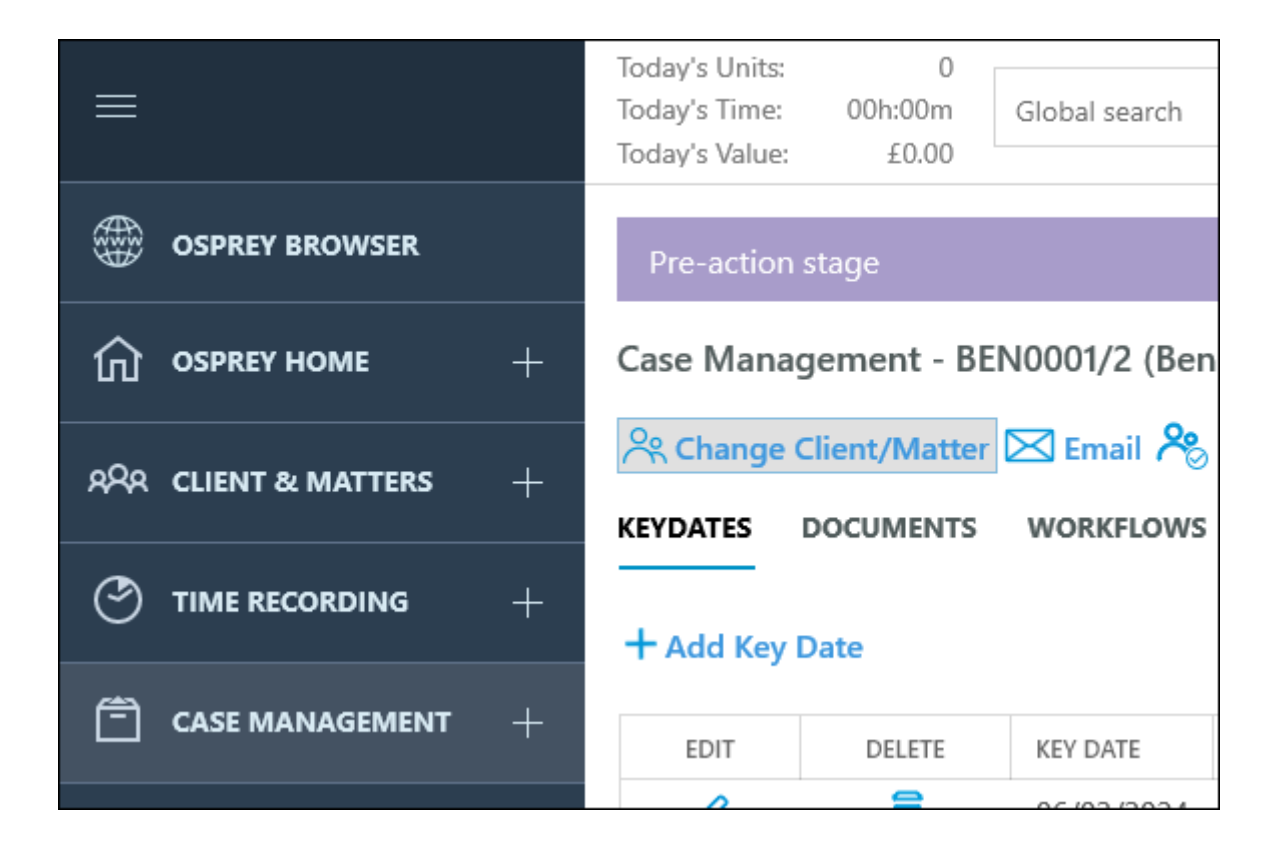

Now fill in the details, ensuring that you tick the Add Diary Appointment tick box. You can also select a specific time if you wish, or just set the appointment as an all day appointment.

| Add New Key Date                   | 6 |
|------------------------------------|---|
| ← Save                             |   |
|                                    |   |
|                                    |   |
|                                    |   |
| Fee Earner                         |   |
| Craig Matthews                     |   |
| Additional Fee Earners Dave Dingle |   |
| David Brown                        |   |
| Dragos Raduc                       |   |
| Ethan Green                        |   |
| Martyn Wells                       |   |
| Date Met                           |   |
|                                    |   |
| All Day At 09:00 V                 |   |
| Published?                         |   |
|                                    |   |
|                                    |   |

Click Save to add this key date to your Outlook calendar.